### **Open Weather Map API Example**

Last Modified on 23/08/2022 2:56 pm AEST

This article shows you how to setup a new API Callout Library and is based on the 'Open Weather Map' API. APIs solve the problem of how to connect an App to the internet - specifically 3rd party data source like: a weather forecast, sports-statistics, anything really.

The next sections outlines the basics of setting up an API (and provide links to more advanced information).

### Create an 'API Callout Library' called "Open Weather Map"

When this step is completed the API Callouts form will look something like:

| ReadiNow                  |                     | × A                         | dministration 😑 | <b>L</b> 9 | <b>P 3</b> | C3       |
|---------------------------|---------------------|-----------------------------|-----------------|------------|------------|----------|
| Import Spreadsheet        |                     |                             |                 |            |            |          |
| Scheduled Export          | API Callouts        | 5                           |                 |            |            | <b>^</b> |
| Scheduled Import          | C - ACTION - + NEW  | 🖍 EDIT INLINE               |                 | Search     | Q          |          |
| API Callouts              | API Callout Library | Description                 | Website         |            | APIs       |          |
|                           | Open Weather Map    | A comprehensive weather API |                 |            | 1          |          |
| OAuth Clients             |                     |                             |                 |            |            |          |
| 🗖 Surveys                 |                     |                             |                 |            |            | •        |
| 2.137.6016.0-Release / C: | Powere              | ed by ReadiNow              |                 |            |            |          |

To achieve this:

• navigate to the API Callouts Page:

Choose Application > Administration > Integration (left hand panel) > API Callouts

• Click on '+ New' (a blank Library form opens)

Once the minimum required information is completed, the completed 'Library Form' will look something like this:

| Name :                     | Open Weather Map                                  |                     |
|----------------------------|---------------------------------------------------|---------------------|
| Description :              | A comprehensive weather API                       |                     |
| Website :                  |                                                   |                     |
| API documentation :        |                                                   |                     |
| Application :              |                                                   |                     |
| BASIC SETTINGS             |                                                   |                     |
| Base URL:                  | http://api.openweathermap.org                     |                     |
| Message format:            | JSON 🔻                                            |                     |
| Ignore certificate error : |                                                   |                     |
| APIs API Categor           | ies Authentication Shared Headers Shared Inputs   |                     |
| APIS                       |                                                   |                     |
| C - ACTION -               | + NEW 02, 02 P EDIT INLINE                        | ▼ Sear              |
| API Callout Categ          | ory Endpoint                                      | API callout library |
| Open Wea Weath             | er GET /data/2.5/weather?q={City},AU&units=metric | Open Weather Map    |
|                            |                                                   |                     |

The 'tabs' at the bottom section that we need to set up include: Authentication and APIs. These are covered in the remaining sections.

Learn about: advanced API configuration.

# Setup the API-key (provided by Open Weather Map) in the API Callout Library

Learn about: other methods of authentication.

Before anything else we prefer to setup the <u>API-key</u>, this is how your Apps will Authenticate with the Open Weather Maps server.

In the image below, the 'parameter name' and 'API key' are provided by Open Weather Map; they also specify the authentication method.

| APIs API Categories     | Authentication Shared Headers | Shared Inputs                                                                     |
|-------------------------|-------------------------------|-----------------------------------------------------------------------------------|
| Authentication method : | API Key 🔻                     |                                                                                   |
| Parameter name :        | APPID                         |                                                                                   |
| API key:                | •••••                         |                                                                                   |
|                         |                               |                                                                                   |
| The 'Authentica         | tion' tab is where you stor   | re your user credentials for the API, each of the API endpoints will use the same |
|                         |                               | 'credentials'.                                                                    |

## Add an 'API endpoint' and 'sample response' to the API Callout Library

Learn about: using APIs.

#### **API** endpoint

An API endpoint is basically a website for Apps. The base address was set as a general library setting and all other URLs are relative to the base address. There are two points worth mentioning:

You can pass arguments to your endpoints; an argument is denoted by curly braces. For example if the endpoint could check the weather in any city in the world then you would create an argument like: {city}

The open tab 'APIs' shows our API Callout; it is named "Open Weather Maps", categorized as "Weather", and ends at a specified endpoint (of type 'GET').

| ACTION -        | + NEW OP OP PEDIT INLINE                              | Y Search O          |
|-----------------|-------------------------------------------------------|---------------------|
| PI Callout Cate | gory Endpoint                                         | API callout library |
| pen Wea Wea     | ther GET /data/2.5/weather?q={City},AU&units={metric} | Open Weather Map    |
|                 |                                                       |                     |
|                 |                                                       |                     |

On the other hand, since our App is specially tweaked for 'Australian conditions' we do want

- to restrict the country code to "AU", and
- insist on using 'the metric system'

By the time the request is sent {city} will have a value, for example the user may have entered: "Nhulunbuy"; in that case, the API call looks like:

/data/2.5/weather?q=nhulunbuy,AU&units=metric

However, we don't always want to know the weather in Nhulunbuy so we can add a placeholder for the City Name {city}, this is shown below:

|               | 🗎 Save 🛛 🗙                                                                                                    | Cance |
|---------------|----------------------------------------------------------------------------------------------------|-------|
| 🔲 Oper        | n Weather Map                                                                                                    |       |
| Name:         |                                                                                                    |       |
| Category:     |                                                                                                    |       |
| Description : | Endpoint: current weather for any city<br>({city}), in Australia (AU), [and optionally<br>using 'the metric system' for units]. |       |
| Request Respo | onse Advanced Inputs                                                                                                    |       |
| Method :      | GET T                                                                                                    |       |
| Relative URL: | /data/2.5/weather?q={City},AU&units=metric                                                                                      |       |
|               |                                                                                                    |       |
|               |                                                                                                    |       |
| The API Callo | ,<br>but form - open by double clicking on an existing API Callout OR create a new API Callout by pressing the '+1              | New   |
|               | button (on the parent form, not shown)                                                                                          |       |

### **Configure Inputs**

The inputs are created automatically when you use the curly braces { } when specifying the 'request url'. If they are not showing up press the refresh button.

| dnoint the innuts were created                 | ted |
|------------------------------------------------|-----|
| dpoint, the inputs were crea                   | ted |
| dpoint, the inputs were crea<br>revious image. | ted |
| dpoint, the inputs were crea<br>revious image. | ted |
|                                                |     |

#### Sample response

An API endpoint is basically a website for your App (except all the information is passed using a system of notation called JSON). In this example the 'Response template' is a JSON Object.

The sample response is literally *dummy-data*. What it does, however, is let you base decisions on the weather (or your own real-time analysis of your data) AND it helps with calculations.

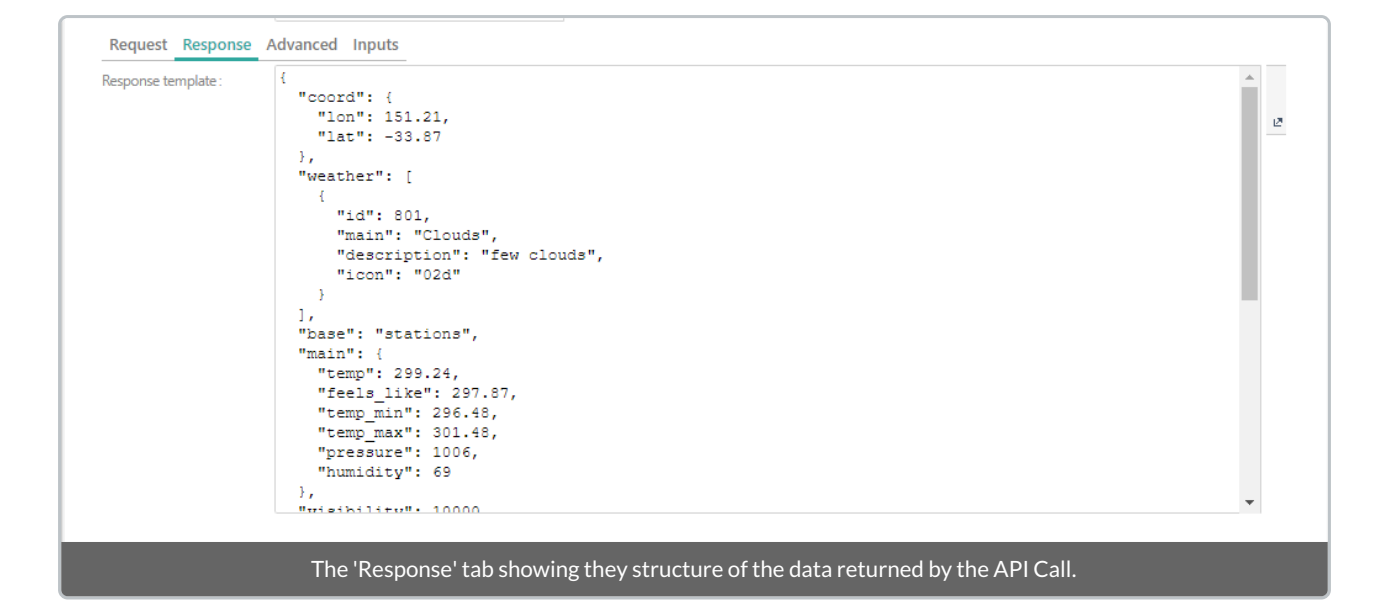